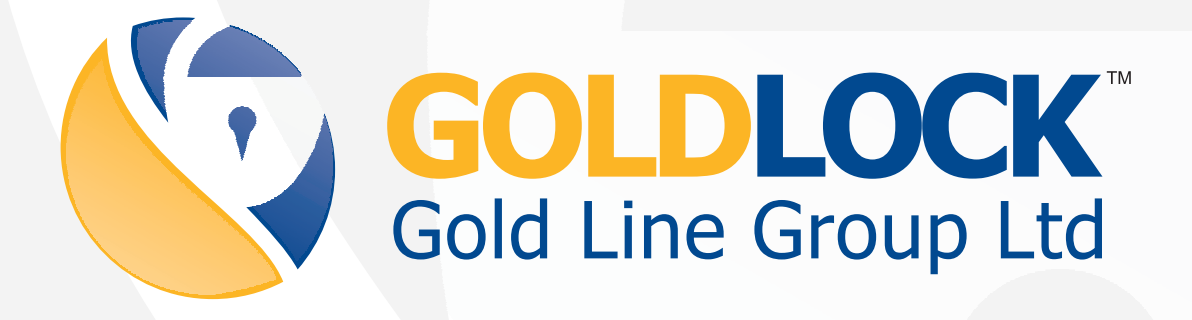

**User Manual** 

Gold Lock Enterprise Military Grade Encryption For PC / Laptops Windows XP and Vista

### 1 Table of Contents:

| 1. Security Warnings       |
|----------------------------|
| 2. Installation            |
| 3. Configuration3          |
| 4. Usage4                  |
| 4.1 Add Secure Contact     |
| 4.2 Secure Voice call      |
| 4.3 Secure Text            |
| 4.4 Secure File Transfer   |
| 4.5 Manage Secure Contacts |

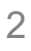

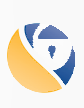

Military grade encryption of Voice, Text, and File Transfer over an internet connection (3G, GPRS, WIFI...).

Copyright © 2003 - 2009 Gold Line Group Ltd, Gold Lock (www.gold-lock.com)

## 1 Security Warnings

- Do not allow access to the secure PC device by other people.
- Do not allow installation of non-trusted software on the secure phone.

## 2 Installation

- Click on "setup.exe"

- A simple installation wizard will perform the Gold Lock Enterprise installation on the computer.

# **3** Configuration

- When Gold Lock is first activated, you will need to input the following details:

- Login details - the email and password of your Gold Lock account (if you do not yet have those, please sign up at www.gold-lock.com)

- Select a name for your secure device. This will be used by you and your secure contacts to identify your device.

- To change the application language, press "Menu", "Settings" and select the requested "Language".

 In the "Settings" screen, a few parameters are available for modification, there is no need to change any parameter unless requested by a Gold Lock support agent.

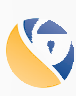

3

Military grade encryption of Voice, Text, and File Transfer over an internet connection (3G, GPRS, WIFI...).

Copyright © 2003 - 2009 Gold Line Group Ltd, Gold Lock (www.gold-lock.com)

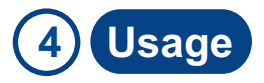

#### 4.1 Add Secure Contact

Select Menu => Add Contact Insert the device name of your secure contact and confirm.

#### 4.2 Secure Voice call

At least one secure contact needs to be in your contact list To initiate a secure voice call, highlight a secure contact, then select Call (contact has to be online)

#### 4.3 Secure Text

To send a secure text message, highlight a secure contact, then select "Text" (contact has to be online) Inset text, then press the "Send" button .

#### 4.4 Secure File Transfer

To securely send a file, highlight a secure contact, then select "File" (contact has to be online) Select the file you wish to send, secure transfer will then begin.

#### 4.5 Multiple Tabs

Each secure conversation, text or file transfer is displayed in a separate tab, you can freely switch between tabs during calls by pressing on the requested tab. Double clicking a tab closes it.

#### 4.6 Manage Secure Contacts

Sign in to your account at www.gold-lock.com to manage everything related to your device and secure contacts

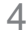

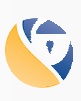

Military grade encryption of Voice, Text, and File Transfer over an internet connection (3G, GPRS, WIFI...).

Copyright © 2003 - 2009 Gold Line Group Ltd, Gold Lock (www.gold-lock.com)

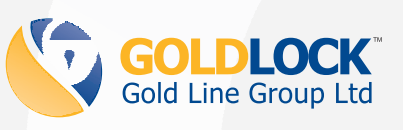

Gold Line Group Ltd. (Israel) Mobile Security Division

Corporate Headquarters Tel: +972 8935 2335 Fax: +972 8935 2335

Meginei Hagalil 5 Rehovot, 76200 Israel Time Zone: EET = East-European time = GMT+2 Hours